## How To Reinstall SiteManager 3.9a Using The Altiris Agent

- 1. First, restart your computer.
- 2. Double-click on the Altiris Agent icon on your taskbar.

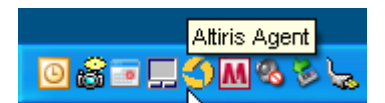

3. Highlight the 'SiteManager 3.9a' package on the right side of the window.

| ware Delivery   Software Updates                                                                                                    |                                 |                                                                        | <b>.</b>                                        |                                                               |  |
|----------------------------------------------------------------------------------------------------|---------------------------------|------------------------------------------------------------------------|-------------------------------------------------|---------------------------------------------------------------|--|
| Package Tasks                                                                                                    | ۲                               | Packages available for this of Package                                 | Status                                          | Next Run                                                      |  |
| ମ୍ମ Properties<br>Bownload                                                                                                    |                                 | Amyuni PDF Conv 3.2<br>Energy Saver Package<br>File baseline client    | Run completed<br>Run completed<br>Run completed | Not scheduled<br>4/30/2009 12:00:00 PM<br>5/2/2009 1:30:00 AM |  |
| Application Tasks                                                                                                    | ۲                               | Microsoft QChain Pack                                                  | Run completed<br>Run completed                  | Not scheduled<br>5/2/2009 2:30:00 AM                          |  |
| 고 Software Delivery Task for program : Install SiteMai<br>고 Software Delivery Task for program : SiteManager (<br>고 Software Delivery Task for program : Uninstall SiteP | nager 3.9a<br>Config<br>Manager | SiteManager 3.9a<br>SiteManager 3.9a Update<br>Windows Installer agent | Run completed<br>Run completed<br>Run completed | Not scheduled<br>Not scheduled<br>5/2/2009 12:30:00 AM        |  |
| Package Description                                                                                                    | ۲                               |                                                                        |                                                 |                                                               |  |
| SiteManager 3.9a                                                                                                    |                                 |                                                                        |                                                 |                                                               |  |
| Options                                                                                                    | ۲                               |                                                                        |                                                 |                                                               |  |
|                                                                                                    |                                 |                                                                        |                                                 |                                                               |  |

4. Click the 'Software Delivery Task for program: Uninstall SiteManager' on the left side of the window under Application Tasks.

| Altiris Agent                                                                                                    |   |                                                                     |                                                 |                                                               |           |
|----------------------------------------------------------------------------------------------------|---|---------------------------------------------------------------------|-------------------------------------------------|---------------------------------------------------------------|-----------|
| oftware Delivery                                                                                                    |   |                                                                     |                                                 | 0                                                             | 🔇 altiris |
| Sonware Delivery   Software Updates                                                                                                    |   | Packages available for this                                         | computer:                                       |                                                               |           |
| Package Tasks                                                                                                    | ۲ | Package                                                             | Status                                          | Next Run                                                      |           |
| AP Properties                                                                                                    |   | Mayuni PDF Conv 3.2<br>Energy Saver Package<br>File baseline client | Run completed<br>Run completed<br>Run completed | Not scheduled<br>4/30/2009 12:00:00 PM<br>5/2/2009 1:30:00 AM |           |
| Application Tasks                                                                                                    | ۲ | Microsoft QChain Pack                                               | Run completed                                   | Not scheduled                                                 |           |
| Software Delivery Task for program : Install SiteManager 3.9a<br>Software Delivery Task for program : SiteManager Config<br>Software Delivery Task for program : Uninstall SiteManager |   | SiteManager 3.9a<br>SiteManager 3.9a Upd<br>Windows Installer agent | Run completed<br>Run completed<br>Run completed | Not scheduled<br>Not scheduled<br>5/2/2009 12:30:00 AM        |           |
| Package Description                                                                                                    | ۲ |                                                                     |                                                 |                                                               |           |
| SiteManager 3.9a                                                                                                    |   |                                                                     |                                                 |                                                               |           |
| Options                                                                                                    | ۲ |                                                                     |                                                 |                                                               |           |
|                                                                                                    |   |                                                                     |                                                 |                                                               |           |
|                                                                                                    |   | <                                                                   |                                                 |                                                               | >         |
|                                                                                                    |   |                                                                     |                                                 |                                                               |           |

5. Once the task has completed running the Status on the right side of the window will show 'Run Completed'.

6. Open 'My Computer' or 'Windows Explorer', switch to the C: drive, highlight the 'SMAPP' folder, and delete it.

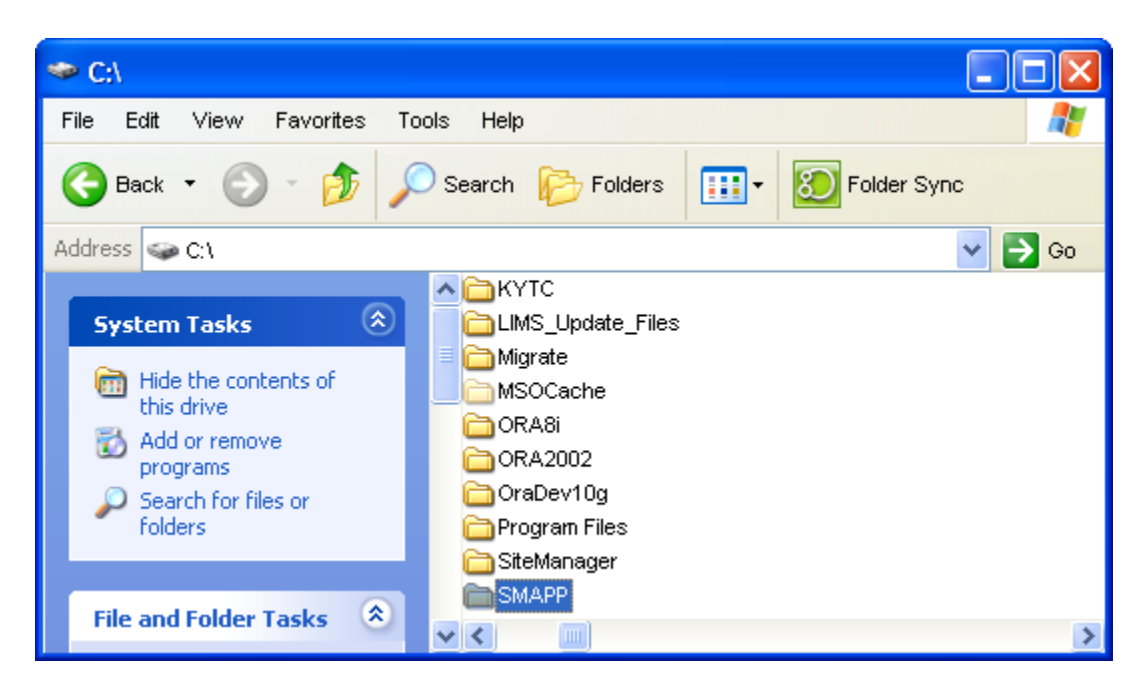

- 7. Close the 'My Computer' window or the 'Windows Explorer' window that you opened in Step # 6 by clicking the Red "X" in the upper right-hand corner of the window.
- 8. Next, click on 'Software Delivery Task for program: Install SiteManager 3.9a' on the left side of the window under Application Tasks.

| 0  | Itiris Agent                                                                                                    |   |                                                                     |                                                 |                                                               |           |
|----|----------------------------------------------------------------------------------------------------|---|---------------------------------------------------------------------|-------------------------------------------------|---------------------------------------------------------------|-----------|
| So | tware Delivery                                                                                                    |   |                                                                     |                                                 | 0                                                             | 🔇 altiris |
| S  | oftware Delivery Software Updates                                                                                                    |   |                                                                     |                                                 |                                                               | 1         |
|    |                                                                                                    |   | Packages available for this                                         | computer:                                       |                                                               |           |
|    | Package Tasks                                                                                                    | * | Package                                                             | Status                                          | Next Run                                                      |           |
|    | @ Properties<br>월 Download                                                                                                    |   | Amyuni PDF Conv 3.2<br>Energy Saver Package                         | Run completed<br>Run completed<br>Run completed | Not scheduled<br>4/30/2009 12:00:00 PM<br>5/2/2009 1:30:00 AM |           |
|    | Application Tasks                                                                                                    | ۲ | Microsoft QChain Pack                                               | Run completed<br>Run completed                  | Not scheduled<br>5/2/2009 2:30:00 AM                          |           |
|    | <ul> <li>Software Delivery Task for program : Install SiteManager 3.9a</li> <li>Software Delivery Task for program : SiteManager Config</li> <li>Software Delivery Task for program : Uninstall SiteManager</li> </ul> |   | SiteManager 3.9a<br>SiteManager 3.9a Upd<br>Windows Installer agent | Run completed<br>Run completed<br>Run completed | Not scheduled<br>Not scheduled<br>5/2/2009 12:30:00 AM        |           |
|    | Package Description                                                                                                    | ۵ |                                                                     |                                                 |                                                               |           |
|    | SiteManager 3.9a                                                                                                    |   |                                                                     |                                                 |                                                               |           |
|    | Options                                                                                                    | * |                                                                     |                                                 |                                                               |           |
|    |                                                                                                    |   |                                                                     |                                                 |                                                               |           |
|    |                                                                                                    |   |                                                                     |                                                 |                                                               |           |
|    |                                                                                                    |   | <u>  &lt;   </u>                                                    |                                                 |                                                               |           |
| _  |                                                                                                    |   |                                                                     |                                                 |                                                               |           |

9. Once the window below appears you can close it by clicking the Red "X" in the upper right-hand corner of the window. At this point the Status on the right side of the Altiris Agent window will show 'Run Completed'.

| C:\Documents and Settings\4                                                                                                    | II Users\Start Menu\Programs\SiteManager                                             | - 🗆 🛛  |
|----------------------------------------------------------------------------------------------------|--------------------------------------------------------------------------------------|--------|
| File Edit View Favorites Tools                                                                                                    | Help                                                                                 |        |
| 🕞 Back + 🌍 + 🏂 🔎                                                                                                    | Search 🌮 Folders 🔝 🛛 Folder Sync                                                     |        |
| Address 🗀 C: Documents and Settings                                                                                                    | VAII Users\Start Menu\Programs\SiteManager                                           | 🖌 🄁 Go |
| File and Folder Tasks     Image: Constraint of the second second se | an SteManager 3.9a<br>Tr SteManager LMS 3.9a<br>An On-Line Help<br>Tr UninstalShield |        |
| Other Places 🙁                                                                                                    |                                                                                      |        |
| <ul> <li>Programs</li> <li>My Documents</li> <li>My Computer</li> <li>My Network Places</li> </ul>                                                                                                    |                                                                                      |        |
| Details                                                                                                    |                                                                                      |        |
| SiteManager<br>File Folder<br>Date Modified: Today, April 30,<br>2009, 3:15 PM                                                                                                    |                                                                                      |        |

10. Next, click on 'Software Delivery Task for program: SiteManager Config' on the left side of the window under Application Tasks.

|                                                                                                    |                            |                                                                                                    |                                                                                   | 🛛 🦑 🌑 altiri:                                                                                  |
|----------------------------------------------------------------------------------------------------|----------------------------|----------------------------------------------------------------------------------------------------|-----------------------------------------------------------------------------------|------------------------------------------------------------------------------------------------|
| Package Tasks<br>≉Properties<br>≝joDownload                                                                                                    | ٤                          | Packages available for this com<br>Package<br>& Amyuni PDF Conv 3.2<br>& Energy Saver Package<br>& File baseline client            | puter:<br>Status<br>Run completed<br>Run completed<br>Run completed               | Next Run<br>Not scheduled<br>4/30/2009 12:00:00 PM<br>5/2/2009 13:00:00 AM                     |
| Application Tasks<br>Software Delivery Task for program : Install SiteMana<br>Software Delivery Task for program : SiteManager Co<br>Software Delivery Task for program : Uninstall SiteMa | eger 3.9a<br>nfig<br>nager | Microsoft QChain Package     Registry baseline client     SiteManager 3.9a     SiteManager 3.9a Update     Windows Installer agent | Run completed<br>Run completed<br>Run completed<br>Run completed<br>Run completed | Not scheduled<br>5/2/2009 2:30:00 AM<br>Not scheduled<br>Not scheduled<br>5/2/2009 12:30:00 AM |
| Package Description<br>SiteManager 3.9a                                                                                                    | ۲                          |                                                                                                    |                                                                                   |                                                                                                |
| Options                                                                                                    | *                          |                                                                                                    |                                                                                   |                                                                                                |

11. Once the task has completed running the Status on the right side of the window will show 'Run Completed'.

12. Highlight the 'SiteManager 3.9a Update' package on the right side of the window. Then, click on 'SiteManager 3.9a Update' on the left side of the window under Application Tasks.

| 🜖 Altiris Agent                              |    |                                                                          |                                                 |                                                               |
|----------------------------------------------|----|--------------------------------------------------------------------------|-------------------------------------------------|---------------------------------------------------------------|
| Software Delivery                            |    |                                                                          |                                                 | 🛛 🤣 🌍 altiris                                                 |
| Software Derivery   Software Opdates         |    |                                                                          |                                                 | ]                                                             |
| Package Tasks                                | ۲  | Packages available for this com<br>Package                               | Status                                          | Next Run                                                      |
| 주 Properties<br>월 Download                   |    | Amyuni PDF Conv 3.2<br>Energy Saver Package                              | Run completed<br>Run completed<br>Bun completed | Not scheduled<br>4/30/2009 12:00:00 PM<br>5/2/2009 1:30:00 AM |
| Application Tasks<br>SiteManager 3.9a Update | ۲  | Microsoft QChain Package<br>Registry baseline client<br>SiteManager 3.9a | Run completed<br>Run completed<br>Run completed | Not scheduled<br>5/2/2009 2:30:00 AM<br>Not scheduled         |
| Package Description                          | \$ | SiteManager 3.9a Update<br>Windows Installer agent                       | Run completed<br>Run completed                  | Not scheduled<br>5/2/2009 12:30:00 AM                         |
| Options                                      | ۲  |                                                                          |                                                 |                                                               |
|                                              |    |                                                                          |                                                 |                                                               |
|                                              |    |                                                                          |                                                 |                                                               |
|                                              |    | <                                                                        |                                                 |                                                               |
|                                              |    |                                                                          |                                                 |                                                               |

- 13. Once the task has completed running the Status on the right side of the window will show 'Run Completed'.
- 14. Close the Altiris Agent window by clicking the Red "X" in the upper right-hand corner of the window.